# 中国移动云视讯 C13 高清会议终端配置指南

## 一、登陆设备

1. 1、将电脑 IP 修改为和设备同一子网 的 IP, C13 终端默认的 IP 为 192.168.1.1, 电脑改为同 网段的即可(如: 192.168.1.162), 电脑网口直连设备 LAN 口。

| 洛 共享                                                               | 常规                                                                 |              |       |       |       |
|--------------------------------------------------------------------|--------------------------------------------------------------------|--------------|-------|-------|-------|
| <b>全接时使用</b> :                                                     | 如墨网络支持此功能。则可以薪明                                                    | 取自动指         | 派的。   | IP 设  | 置。否则, |
| 🔮 Realtek PCIe FE Family Controller                                | 您需要从网络条领官埋贝处狱停1                                                    | 适当的 I        | r 设置  | ΰ     |       |
| 此连接使用下列项目 (0):                                                     | <ul> <li>○ 自动获得 IP 地址(0)</li> <li>○ 使用下面的 IP 地址(S):</li> </ul>     |              |       |       |       |
| ✓ ■Microsoft 网络客户端                                                 | IP 地址(I):                                                          | 192          | . 168 | . 1   | . 162 |
| ☑ 및 Wicrosoft 网络的文件和打印机共享                                          | 子网掩码(U):                                                           | 255          | . 255 | . 255 | . 0   |
| ✓ ▲ Internet 协议版本 6 (TCP/IPv6)                                     | 默认网关 (0):                                                          |              | 3     | а.    | *     |
| <ul> <li>✓ ▲链路层拓扑发现映射器 I/O 驱动程序</li> <li>✓ →链路层拓扑发现响应程序</li> </ul> | <ul> <li>● 自动获得 DMS 服务器地址 (I</li> <li>● 使用下面的 DMS 服务器地址</li> </ul> | B)<br>[(02): |       |       |       |
| 安装 (21) 卸載 (い)                                                     | 首选 DNS 服务器(P):                                                     |              |       |       |       |
| 描述                                                                 | 备用 DMS 服务器(A):                                                     |              |       |       |       |
| TCP/IP。该协议是款认的 或网络协议,它的相互连接的网络上的通讯。                                | 🔲 退出时验证设置 (L)                                                      |              |       |       | 高级(V) |

1.2、使用 IE 等浏览器在地址栏输入终端 IP 地址: https://192.168.1.1 地址进入 Web 登录界面, 页面出现安全提示时点击"详细信息 > 转到此网页(不推荐)":

| < 🔿 🧶 htt   | ps://192.168.1.1                                                                                                    |
|-------------|----------------------------------------------------------------------------------------------------|
| 🧶 此站点不安全    | × 1                                                                                                    |
| 文件(F) 编辑(E) | 查看(V) 收藏夹(A) 工具(T) 帮助(H)                                                                                                    |
| Ma          | Water and the second second se |
|             |                                                                                                    |
|             |                                                                                                    |
|             | 此站占不安全                                                                                                    |
|             |                                                                                                    |
|             | 这可能意味着, 有人正在尝试欺骗你或窃取你发送到服务器的任何信息。你还                                                                                                    |
|             |                                                                                                    |
|             | ◎详细信息 ← 2                                                                                                    |
|             | 你的电脑不信任此网站的安全证书。<br>该网站的安全证书中的主机名与你正在尝试访问的网站不同。                                                                                                    |
|             | 错误代码: DLG_FLAGS_INVALID_CA<br>DLG_FLAGS_SEC_CERT_CN_INVALID                                                                                                    |
|             | 转到此网页(不推荐) - 3                                                                                                    |
|             |                                                                                                    |

| $\leftarrow$ | $\rightarrow$ | Ö   | ធ   | https://192.168.1.1                                      |
|--------------|---------------|-----|-----|----------------------------------------------------------|
|              |               | 1.0 | -   | the same interview in the Researcher & strength & second |
| 下载2          | G线数           | 居共享 | 客户端 |                                                          |
|              |               |     |     |                                                          |
|              |               |     |     |                                                          |
|              |               |     |     |                                                          |
|              |               |     |     |                                                          |
|              |               |     |     |                                                          |
|              |               |     |     |                                                          |
|              |               |     |     | 高清视讯终端                                                   |
|              |               |     |     |                                                          |
|              |               |     |     | 用户名                                                      |
|              |               |     |     |                                                          |
|              |               |     |     | 语言 中文(简体) 🔽                                              |
|              |               |     |     | 110000                                                   |
|              |               |     |     | 11 #40 Mar23K                                            |

输入默认用户名"admin"和密码"Change\_Me",单击"登录",进入Web管理界面。初次登陆后必须修改默认密码,建议修改为Huawei123,再重新登陆。

# 二、导入配置文件

2.1、按照下图表示顺序依次点击进入到系统配置-安装-配置导入导出选项

| 2 会议 | 2 地址本   |    | 1 采系統配置  | 581.8 <sup>1</sup> | ?帮助 |
|------|---------|----|----------|--------------------|-----|
| 安装 2 | _       | _  |          |                    |     |
|      |         |    |          |                    |     |
|      | 设置向导    | _  |          |                    |     |
|      | 恢复出厂设置  |    | -        |                    |     |
|      | 自动升级配置  |    | 配置导入与    | 导出                 | 8 × |
|      | 云平台证书配证 | ĩ  |          |                    |     |
|      | 配置导入与导致 | H. |          | 配置导入               |     |
|      | 3 一键备份  |    | <b>4</b> |                    |     |
|      | 导入WEB证书 | i  |          | 配置导出               |     |
|      | 更新WEB证书 | i  |          |                    |     |
|      | 创建CSR文件 |    |          |                    |     |
|      | 下載CSR文件 | 1  |          |                    |     |

2.2、输入上文 1.2 中设置的密码,例如 Huawei 123

| 请输入管理员密码 |    |    | × |
|----------|----|----|---|
| 认证密码     | -  |    |   |
|          | 确认 | 取消 |   |

2.3、导入配置,按下图指引选择"config\_C13"文件并导入设备,导入完成后设备自动重启。

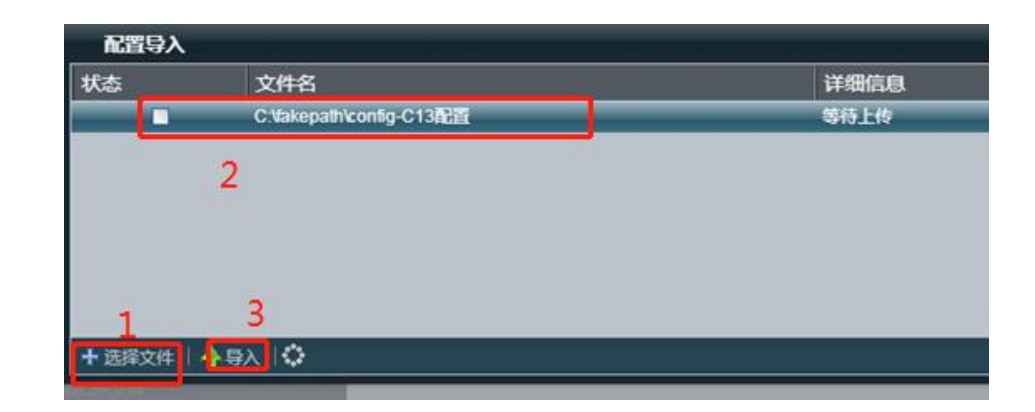

#### 三、修改配置

根据会场实际情况修改 C13 终端的 IP、账号和会场名称。

3.1、再次使用电脑登陆 C13 的 WEB 配置页面。

3.2、修改会场名称:选择菜单"系统配置->显示->会场名"修改会场名称和点击页面最下方 "保存"完成页面数据保存。

3.3、修改会场账号:选择菜单"系统配置->网络->服务器设置"按照下图修改红框中的部分数据:

| 会议服务号      |                         |
|------------|-------------------------|
| 代理服务器      | 启用 🔽                    |
| 代理服务器地址    | 221.176.60.69           |
| URI        | +862:::*~u16            |
| 认证用户名      | 8625 @ims.ge.chinamobil |
| 认证密码       | 12                      |
| 服务器类型      | 标准                      |
| 传输类型       | UDP 💌                   |
| SSL版本      | TLS 1.1                 |
| TLS校验      | 自用                      |
| BFCP传输类型   | 自动                      |
| BFCP SSL版本 | TLS 1.2                 |
| 视频请求接受方式   | 自动接受                    |
|            |                         |
| 缺省值        | 保存                      |

◆ URI: "+86""去零的区号""号码",例: +8651461840234

◆ 认证用户名: "URI 去掉+号"@"服务器"例如: 8651461840234@ims.ge.chinamobile.com

◆ 认证密码:为移动提供的账号列表中的"硬终端序列号"

**注**:若从移动给的账号表格上直接复制粘贴硬终端序列号时一定会有空格符,请先粘贴至文本文件中去掉开头和结尾的空格符,再复制进认证密码的框内,以免引起密码错误。

完成数据修改后点击页面下方"保存"完成页面数据保存。

3.4、修改 C13 的 IP 地址:选择菜单"系统配置—>网络->LAN"配置该会场移动网络专线提供的 IP 地址并保存。

#### 四、检查设备状态

完成以上配置后,将 C13 的 LAN 口用网线连接至移动网络专线,重启 C13 终端。通过电视呈现的画面确认会场账号是否注册正常,主界面"会场信息"位置显示配置的会场号码(+86 的固话号码)为正常状态。

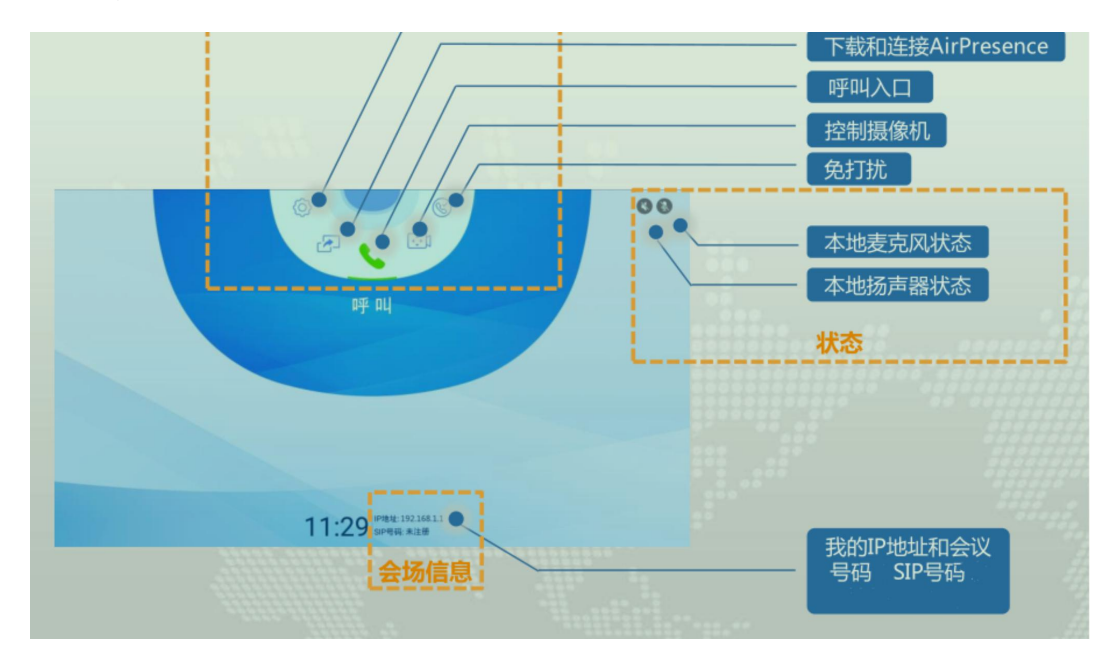

## 附:遥控器和接线指南:

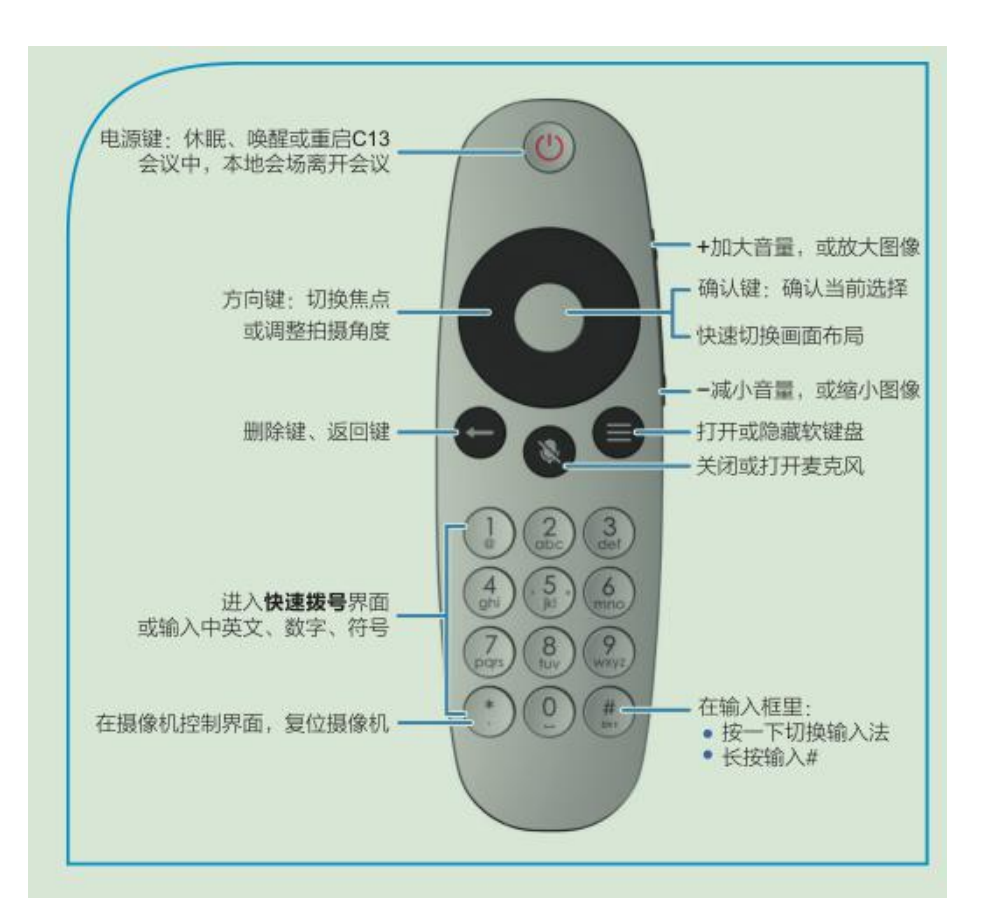

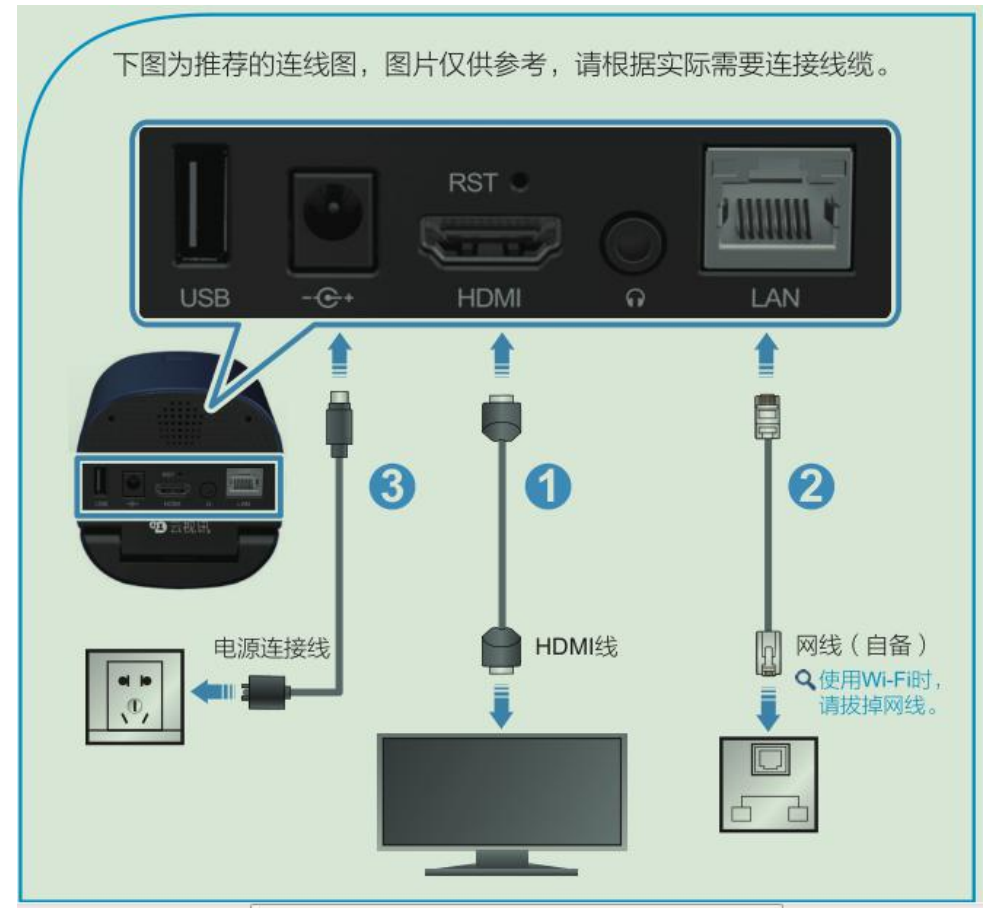